## TRINITY EPISCOPAL CHURCH

Quick instructions on how to create and send an MP4 slideshow for a funeral service or event. Here's a general guide on how to create a slideshow and share it as an MP4 file:

- 1. Create Your Slideshow:
  - Use slideshow software such as Microsoft PowerPoint, Google Slides, or dedicated slideshow programs like iMovie (Mac), Windows Movie Maker, or Adobe Premiere Pro. The slideshow is landscaped measured at 16:9 size.
  - Add photos, music, and any text you'd like to include in the slideshow.
  - Once you're finished, export the slideshow as an MP4 file. This option is typically under "File" → "Export" or "Save As" options.

## 2. Upload the MP4 File:

 After creating the slideshow, you need to upload it to the storage site you mentioned. If the website has a "DROP HERE" button, simply click that button and select your MP4 file from your computer to upload it.

## 3. Notify Kelly St. Mary:

 Once the upload is complete, you should send a notification or message to Kelly St. Mary, as per the instructions. You could use email or other communication methods to notify her that the file has been uploaded.

If you need assistance with any specific part of the process like uploading the file, feel free to ask!